<sup>第4章</sup> 原稿入稿システム イベント入稿

4-1 イベントとは
4-2 イベントを入稿する
4-3 イベントを編集する
4-4 登録済のイベント記事を流用する
4-5 ゲストIDでイベントを入稿する
4-6 ゲストが入稿した記事を承認する
4-7 イベントを掲載停止・削除する

スタディサプリ進路・スタディサプリ for SCHOOLに掲載するイベントを作成し、入稿します。

# 4-1 イベントとは

スタディサプリ進路 画面イメージ (パソコン画面)

「イベント」とは、スタディサプリ進路・スタディサプリ for SCHOOLに「オープンキャンパス情報」とし て掲載される、オープンキャンパス・相談会・見学会などの総称です。

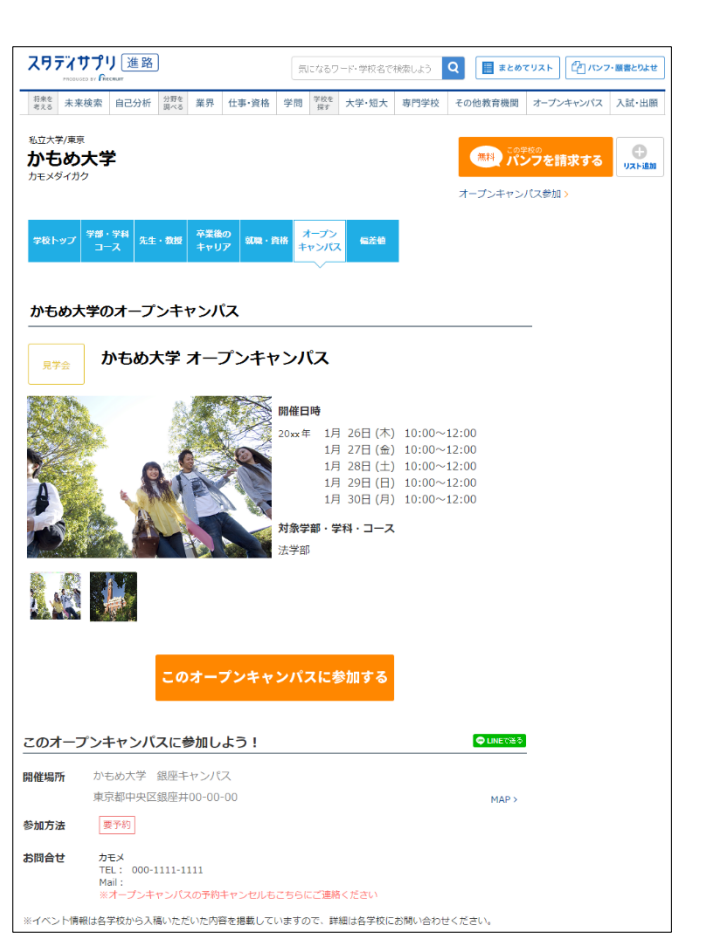

同(スマホ画面)

かもめ大学のオープンキャンパス

開催日時 20xx年 1月 26日 (木)10:00~12:

このオープンキャンパスに参加しよ

対象学部 法学部

の開催日を見る

ャンパス

かもめ大学 オープンキ

1月26日(木)10:00~12:00

-

- (※画面遷移・画面イメージは、実際のサイトとは異なる 場合があります。あらかじめご了承ください。)
  - サイトを見たその日以降の開催日時が表示されます。 ●開催日時: パソコン画面では開催日時が6件以上ある場合は、 [日程を全部見る] が表示されま す。 日程が過ぎると「過去のイベント一覧」として表示されます。
  - ●このオープンキャンパスに参加する: 予約を受け付けた場合のみ表示されます。 開催場所の地図が表示されます。 • MAP :

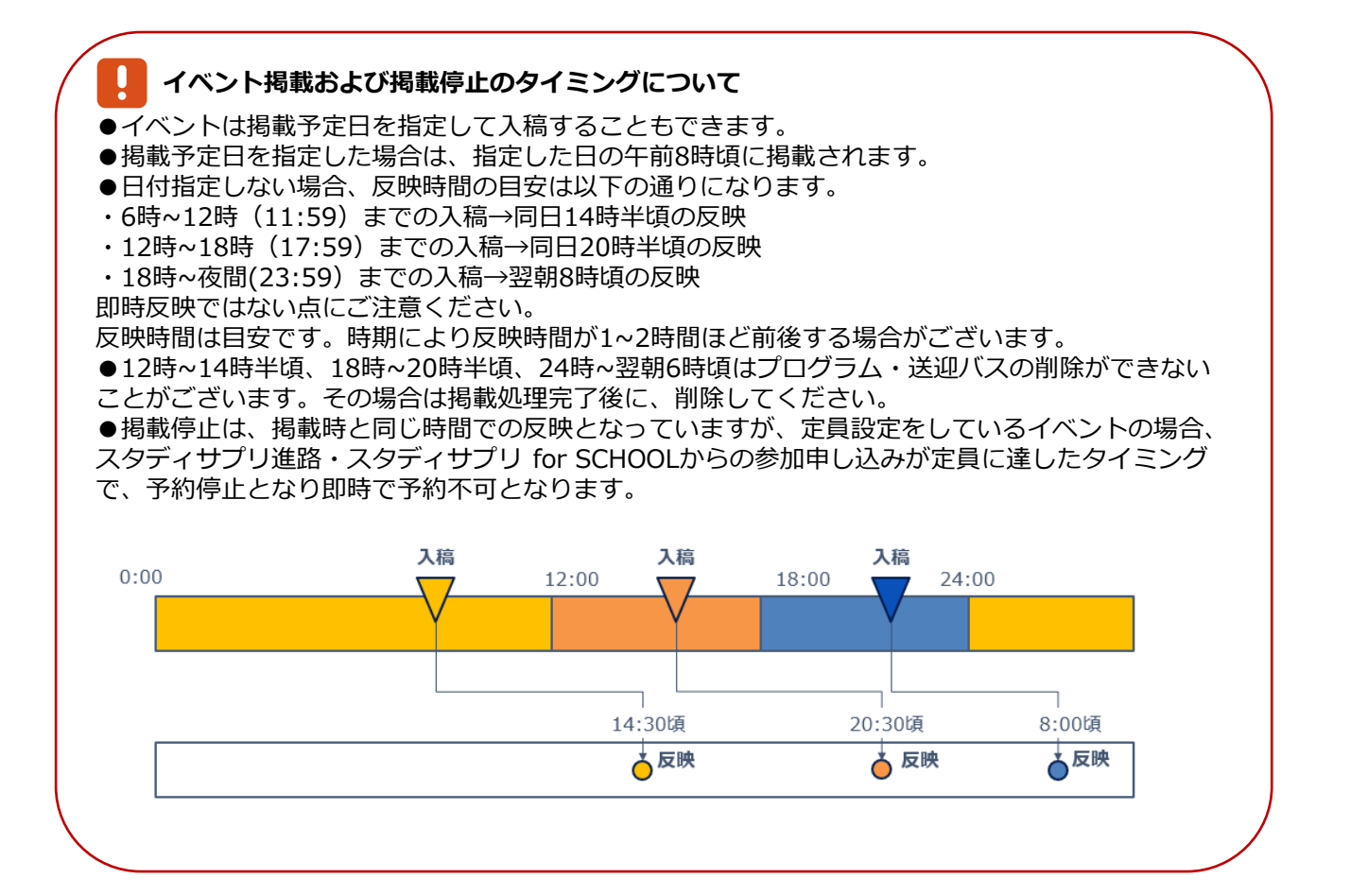

イベント概要 スワティサプリ for MARKETING 原稿入稿システム (WEB/アブリ) ① かもめ大学様 ▼ ①イベント名 BRITHONEIBE CHARMEN . ②イベントの種類 COLUMN. 「オープンキャンパス」 -----1 -0 1-2-1 [見学会] 2) -「イベント」 3 「模擬授業」 「体験実習」 4 5 「相談会」 INAL BUTLAND . ..... 「オンライン開催イベント」 ③事前の予約 ④開催日時 ⑤開催場所 ⑥対象学部・学科・コース 6 ⑦イベント内容  $\bigcirc$ EE 44 ⑧イメージ画像 9送迎バスの事前予約 10 8 ※「オンライン開催イベント」選択時は E. 48-198  $|\omega_{4}^{*}|$ 開催場所と送迎バスの設定が非活性にな the state of the 9 ります イベントへのお問い合わせ先 ⑩お問い合わせ先 (10 = -⑪電話番号 (11) 🗰 ==== ①メールアドレス (12) III BARRIES 予約フォーム設定項目 Concentration 13予約フォーム設定項目 0 003 NO-(14) 18 YE ----⑭希望する学部・学科コース (15) 15予約者への質問 123 (16) (6)予約時の注意事項 WITH ABOUT (17) 予約完了メール設置項目 le ⑦予約者へのメッセージ -18 \_\_\_\_\_ A10-12 O MINUTE ER 掲載予定日 and the approximation of 18掲載予定日 anirek | 18285 RECRUIT (C) F スタディサプリ for Mark

イベントの情報を作成する画面は、次のとおりです。

# 4-2 イベントを入稿する

操作は、次のステップで進みます。

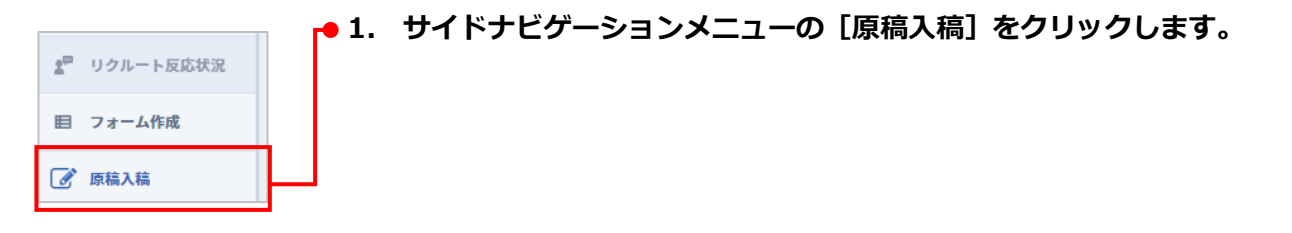

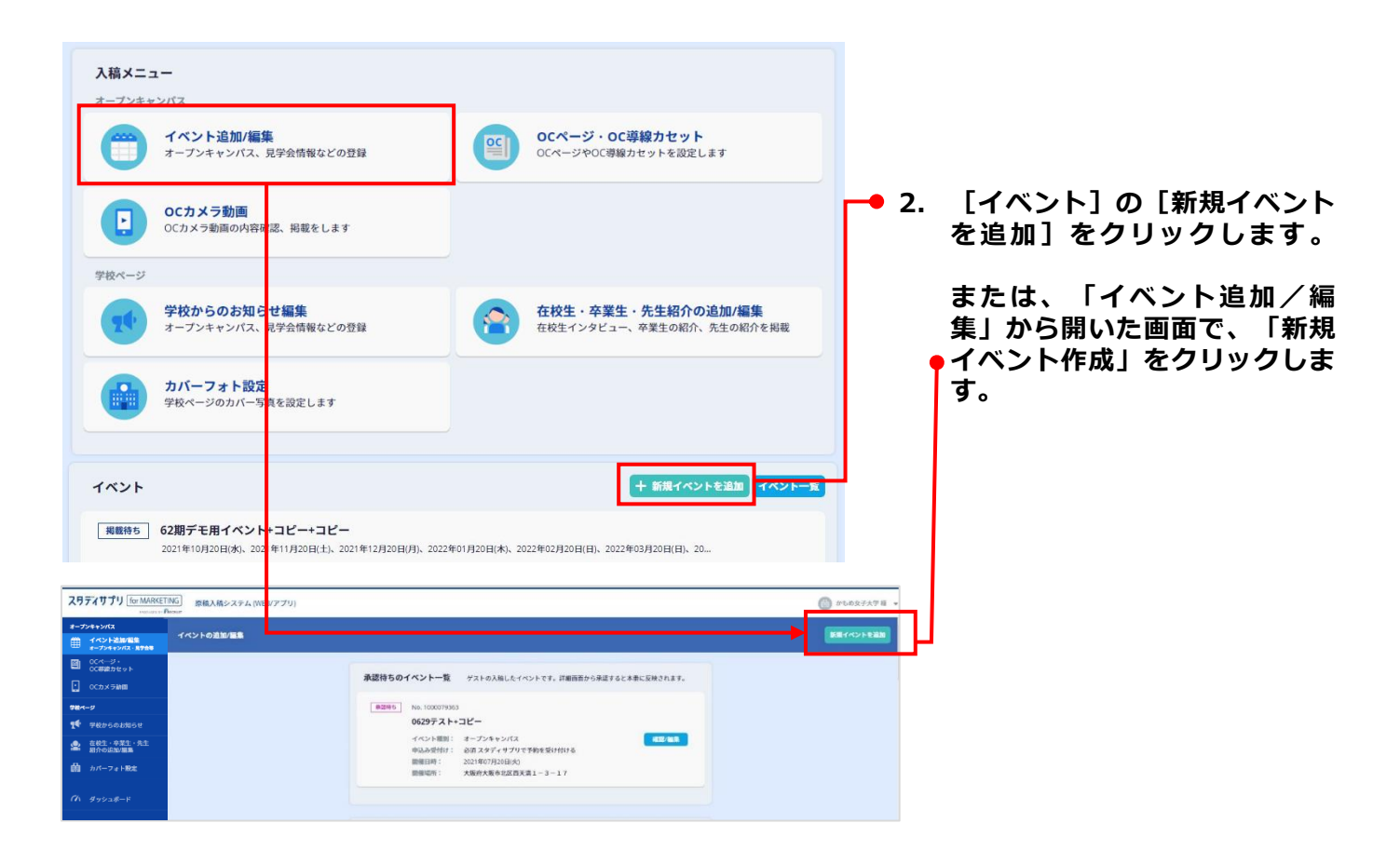

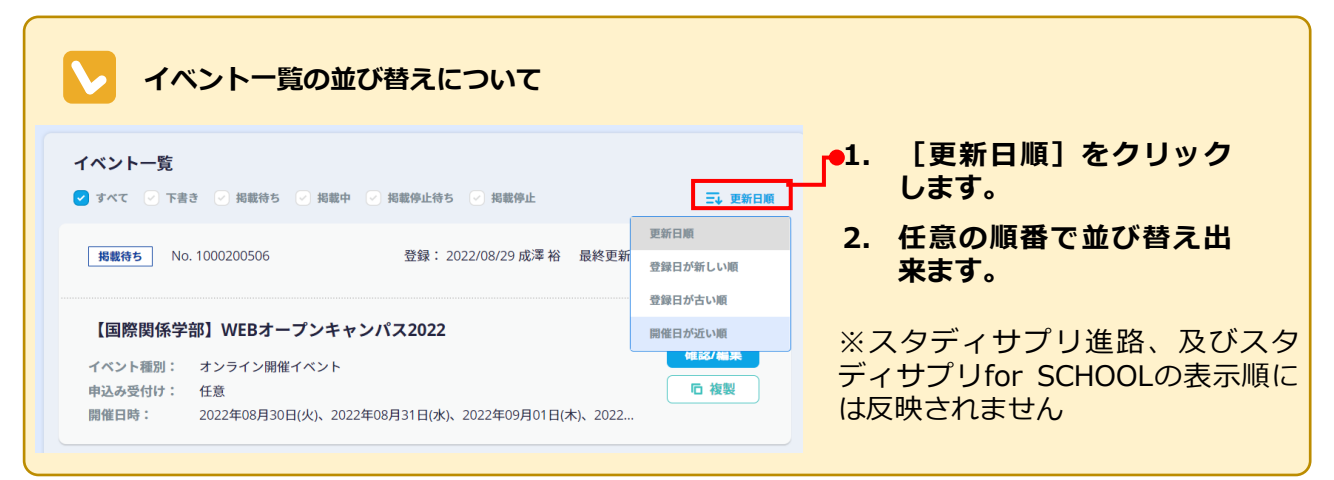

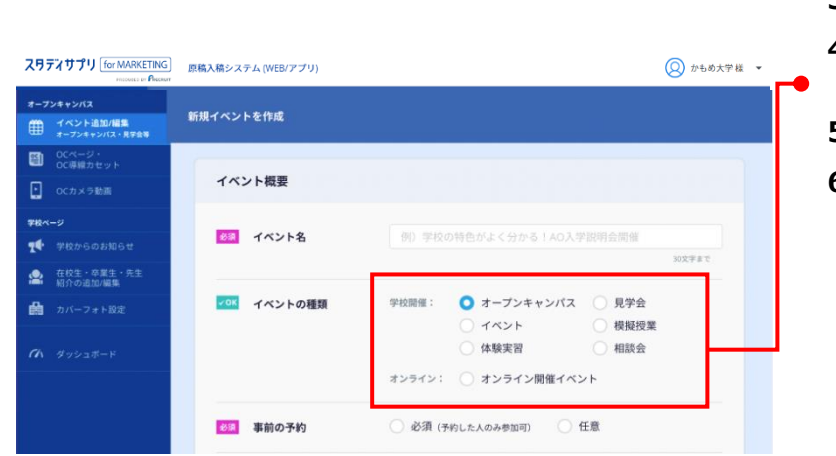

- 3. イベント名を入力します。
- 4. イベントの種類をラジオボタン で選択します。
- 5. 事前の予約を選択します。
- 6. 申込み受付時の条件を選択しま す。

| ▶ [事前の予約]の入力とスタディサプリ進路の表示について                       |
|-----------------------------------------------------|
| <ul> <li>● [任意] を選択した場合</li> </ul>                  |
| [参加者の名前、高校名、学年、電話番号を申込み時に取得する(推奨)]かどうか選択します。        |
| 「参加者の名前、高校名、学年、電話番号を申込み時に取得する(推奨)]にチェックが入ってい        |
| る場合、スタディサプリ進路にフォームが表示され、予約を受け付けられるようになります。          |
| ●「必須(予約した人のみ入場可)〕を選択した場合                            |
| <ul> <li>「スタディサプリ進路」で予約を受け付ける」かどうか選択します。</li> </ul> |
| スタディサプリ進路には「要予約」と表示されます。                            |
| [「スタディサプリ進路」で予約を受け付ける]をオンにした場合は、スタディサプリ進路に          |
| フォームが表示され、予約を受け付けられるようになります。                        |
| オフにした場合は、 [申し込み方法] 欄が表示されますので、申込方法を入力してください。        |

|              | 見催場所            | キャンパスー          | 意から選択         |               |  |
|--------------|-----------------|-----------------|---------------|---------------|--|
|              |                 | キャンパス名<br>(任意): | かもめ大学 銀座キャン   | パス            |  |
|              |                 |                 |               | 40文字まで        |  |
|              |                 | 住所:             | 東京都 🔻         |               |  |
|              |                 |                 | 中央区銀座00-00-00 |               |  |
|              |                 |                 |               | 都道府県名含め94文字まで |  |
|              |                 | 地図を開いて確認        | 退 -           |               |  |
| (10)<br>(10) | 対象学部・学科<br>・コース | 学部・学科・コ         | コースを選択        |               |  |
| 必須 -         | イベント内容          | テンプレートな         | rら選択          |               |  |
|              |                 |                 |               |               |  |
|              |                 |                 |               |               |  |
|              |                 |                 |               |               |  |
|              |                 |                 |               |               |  |
|              |                 |                 |               | 2000文字まで      |  |

#### ● 7. 開催日時、開催場所、対象学 部・学科・コース、イベント内 容を入力します。

※「オンライン開催イベント」選 択時は開催場所の設定が非活性に なります

### 開催日時の選択

[カレンダーから日時を選択]をクリックすると、[開催日時の設定]画面が表示され、カレンダーが表示されます。(1年先まで選択可能)

| _        |    |    | 202 | 22年   | 8月 |           |    |    |    | 202 | 22年 | 9月 |    |    |     |  |  |  |
|----------|----|----|-----|-------|----|-----------|----|----|----|-----|-----|----|----|----|-----|--|--|--|
|          | 日  | 月  | 火   | 水     | *  | 金         | ±  | 日  | 月  | 火   | 水   | 木  | 金  | ±  |     |  |  |  |
|          |    | 1  | 2   | 3     | 4  | 5         | 6  |    |    |     |     | 1  | 2  | 3  | - 1 |  |  |  |
|          | 7  | 8  | 9   | 10    | 11 | 12        | 13 | 4  | 5  | 6   | 7   | 8  | 9  | 10 |     |  |  |  |
|          | 14 | 15 | 16  | 17    | 18 | 19        | 20 | 11 | 12 | 13  | 14  | 15 | 16 | 17 | 1   |  |  |  |
|          | 21 | 22 | 23  | 24    | 25 | <u>26</u> | 27 | 18 | 19 | 20  | 21  | 22 | 23 | 24 |     |  |  |  |
|          | 28 | 29 | 30  | 31    |    |           |    | 25 | 26 | 27  | 28  | 29 | 30 |    |     |  |  |  |
|          |    |    |     |       |    |           |    |    |    |     |     |    |    |    |     |  |  |  |
| 開催日 開催時間 |    |    |     | 定員数 予 |    |           |    |    | 予約 | 受付期 | 間   |    |    |    |     |  |  |  |

● 1. 日付をクリックします。

開催日をクリックすると、時間を指定する欄が表示されます。表示される項目は、[事前の予約]で [必須] [任意]のどちらを選択したかによって異なります。

● [事前の予約] で [必須] を選択した場合 開催日をクリックすると、開催時間・定員数・予約受付期間を指定する欄が表示されますので、そ れぞれの内容を指定します。開催時間が複数ある場合は、 [さらに時間を追加] をクリックし指定 してください。

開催日時を複数選択するときは、別の日付をクリックし、さらに指定してください。直前 に指定した開催時間と定員数がコピーされて表示されます。

| 該当の日付をクリックして選択し                                                                                                    | てください。(※複数選択可)                                                                                                    | ]                                                                                                    |
|----------------------------------------------------------------------------------------------------|----------------------------------------------------------------------------------------------------|----------------------------------------------------------------------------------------------------|
| Image: 1         2022#8         J         X         X         S         1         2         3         4         5         6           7         8         9         10         11         12         13           14         15         16         17         18         19         20           21         22         23         24         25         26         27           28         29         30         31         1         1         10         10 | 2022年9月         日       月       火       水       ★       金       ±         1       2       3         4       5       6       7       8       9       10         11       12       13       14       15       16       17         18       19       20       21       22       32         25       26       27       28       29       30 | 2. 開催時間・定員数・予約<br>受付期間を入力します。                                                                                                    |
| 開催時間<br>10 ▼ : 00 ▼ ~ 12 ▼ : 00 ・<br>さらに時間を溢加                                                                                                    | 定員数 予約受付期間<br>● 利限なし 人 開催日の1日前まで ▼ ×                                                                                                    |                                                                                                    |
| 10 ▼: 00 ▼ ~ 12 ▼: 00 ▼<br>さらに時間を追加                                                                                                    | ● 制限なし 人 開催日の2日前まで ▼ ×                                                                                                    | ●3. [設定する]をクリック                                                                                                    |
|                                                                                                    | 全ての開催日に同じ時間を設定                                                                                                    | しまり。                                                                                                    |
|                                                                                                    | 該当の日付をクリックして選択し<br>2022年8月<br>日 月 火 水 木 金 土<br>1 2 3 4 5 6<br>7 8 9 10 11 12 13<br>14 15 16 17 18 19 20<br>21 22 23 24 25 26 27<br>28 29 30 31<br>IIIIIIIIIIIIIIIIIIIIIIIIIIIIIIIIII                                                                                                    | 2022年8月       2022年9月         日月火水水、魚土       日月火水水、魚土         1 2 3 4 5 6       1 2 3         7 8 9 10 11 12 13       4 5 6 7 8 9 10         11 12 13 14 15 16 17       1 2 3         12 2 3 24 25 26 27       2 2 2 2 2 2 2 2 2 2 2 3 2         2 1 2 2 3 3 1       2 5 2 6 27 2 8 2 9 30         11 12 13 14 15 16 17       1 1 12 13         12 2 3 3 1       2 5 2 6 27 2 8 2 9 30         11 12 13 14 15 16 17       1 1 12 13         12 2 3 2 4 25 26 27       2 5 2 6 2 7 2 8 2 9 30         11 12 13 14 15 16 17       1 1 12 13         12 2 3 3 1       2 5 2 6 2 7 2 8 2 9 30         11 12 13 14 15 16 17       1 1 12 13         12 2 1 2 2 2 3 2 4 2 5 2 6 27       2 5 2 6 2 7 2 8 2 9 30         11 12 13 14 15 16 17       1 1 12 13         12 1 0 0 •       1 2 •         10 •       1 0 •         10 •       1 0 •         10 •       1 0 •         10 •       1 2 •         10 •       1 2 •         10 •       1 2 •         10 •       1 2 •         10 •       1 1 12 •         11 12 •       1 1 12 •         11 12 •       1 1 12 •         10 •       1 1 10 • |

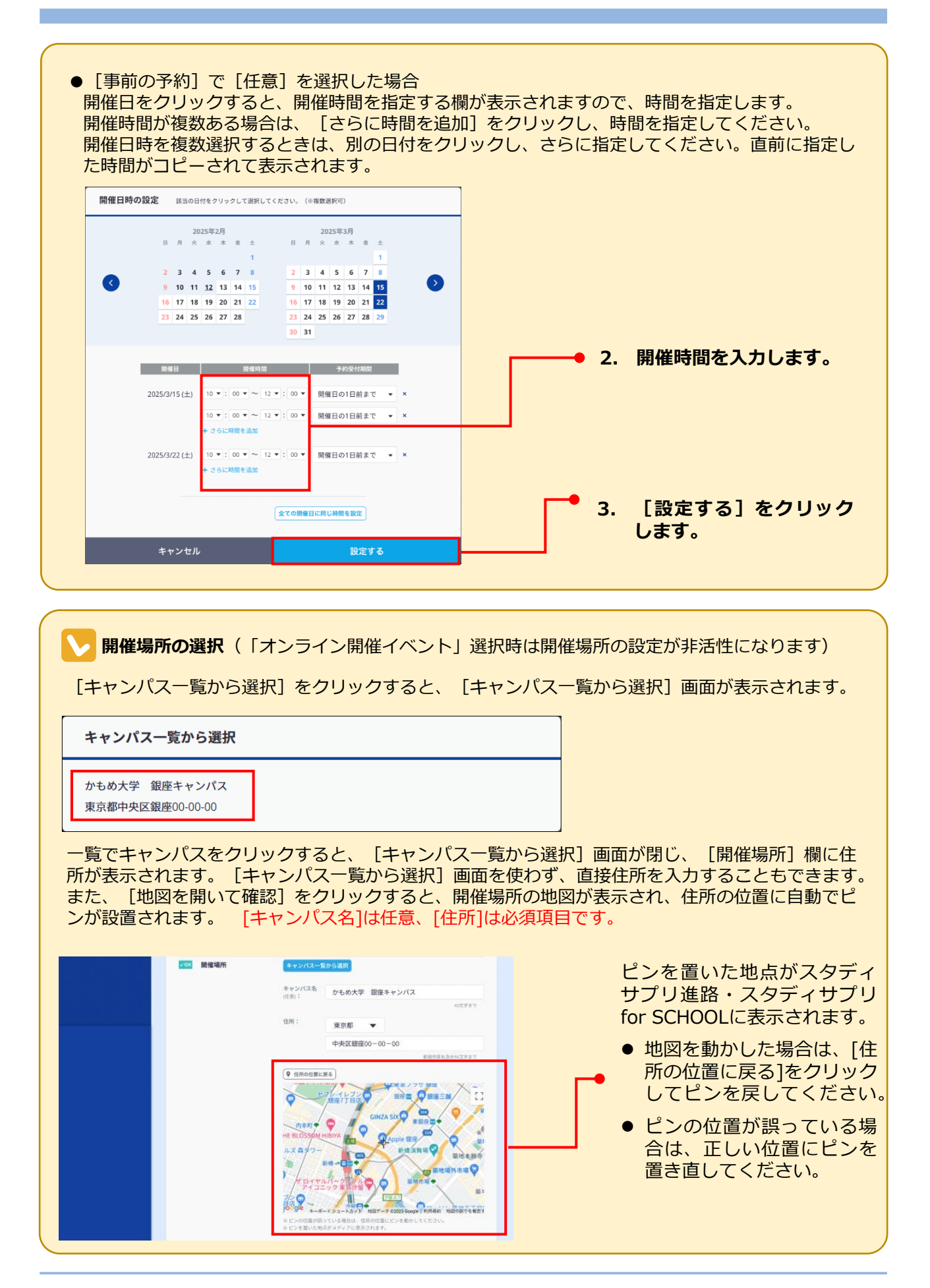

| 対象学部・学科・コースの選択         [学部・学科・コースを選択]をクリックするとます。         学部・学科・コースを選択         ② 全ての学部・学科・コース         ③ 全ての学部・学科・コース         ③ 全ての学部・学科・コース         ③ 全ての学部・学科・コース         ③ 全ての学部・学科・コース         ③ 全ての学部・学科・コース         ③ 自際学部         ⑤ 自際学部 | <ul> <li>、 [学部・学科・コースを選択] 画面が表示され</li> <li>1. 学部・学科・コースを選択します。(複数選択可)</li> <li>2. [選択]をクリックします。</li> <li>[学部・学科・コースを選択]</li> <li>画面が閉じ、[対象学部・学科・コース] 欄に選択した学<br/>部・学科・コース名が表示され</li> </ul> |
|----------------------------------------------------------------------------------------------------|----------------------------------------------------------------------------------------------------|
| ○ 薬学部                                                                                                    | ます。                                                                                                    |
| キャンセル 選択                                                                                                    |                                                                                                    |

🔽 イベント内容の入力

[テンプレートから選択]をクリックすると、[テンプレートから選択]画面が表示されます。 テンプレートを使わず、直接イベントを入力することもできます。

| <b>テンプレートから選択</b> テンプレートは一例です。ご自由にお書き換えください                                                                    | 1. テンプレートの種類を選択しま                                              |
|----------------------------------------------------------------------------------------------------|----------------------------------------------------------------|
| 大学・短大向けテンプレート ・・・・・・・・・・・・・・・・・・・・・・・・・・・・・・・・・・                                                               | テンプレートの全文を確認する場合は[全文表示]をクリックします。                               |
| <ul> <li>●大字●●学部の●●を開催します!</li> <li>●大字●●学部では、●●を芽ぶことができます。</li> <li>●を知れるこの機会に、ぜの参加してみてくださいね。</li> </ul> 全文表示 | ┍● 2. [設定する]をクリックします。                                          |
| <ul> <li>専門・各種学校向けテンプレート</li> <li>************************************</li></ul>                               | [テンプレートから選択] 画面<br>が閉じ、 [イベント内容] 欄に<br>選択したテンプレートが表示さ<br>れます。  |
| ▲文献示<br>キャンセル 設定する                                                                                             | テンプレートは一例です。ご自<br>由にお書き換えください。                                 |
|                                                                                                    | ※「●●」や「***** 案内文<br>*****」を修正・削除しないま<br>ま入稿されないよう、ご注意く<br>ださい。 |

### 第4章 イベント入稿

| 任意<br>(最大4枚まで)             |                                                                                                    | ● 8. イメージ画像の [画像を追加]<br>をクリックします。    |
|----------------------------|----------------------------------------------------------------------------------------------------|--------------------------------------|
|                            |                                                                                                    | [画像の追加方法を選択] 画面<br>が表示されます。          |
|                            | <ul> <li>※ アップロート可能な範疇使すべばら40~8000pxです。</li> <li>※ アップロード可能な両像サイズは640~8000pxです。</li> <li>※ ドラッグアンドドロップで写真を並び替えることができます</li> </ul> | ※ アップロード可能な画像形式は、<br>JPEG、GIF、PNGです。 |
|                            |                                                                                                    | ※ アップロード可能な画像サイズは<br>640~8000pxです。   |
| 画像の追加方法を選択<br>「<br>パソコンから) | Ру70-К<br>7у70-К<br>Доран                                                                                                    | ● 9. 写真の追加方法を選択します。                  |

写真を追加するには、次の方法があります。

- ●パソコンからアップロード
- ●アップロード済みの写真

ここでは、それぞれの方法について、操作手順を説明します。

9. 写真の追加方法を選択します。(つづき)
 ●パソコンからアップロードする場合

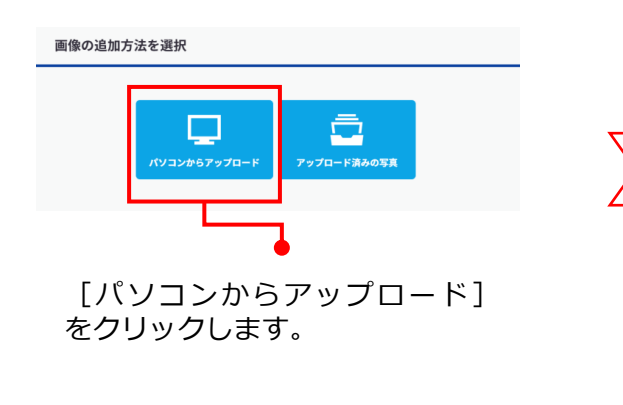

| アップロードするファ・ 〇〇〇マペン・コンピ                                                  | イルの選択<br>ユー → Windows 7 (C:) →                    | ▼ 4y Windows 7 (C:)の検索 ♪         |   |
|-------------------------------------------------------------------------|---------------------------------------------------|----------------------------------|---|
| 整理 マ 新しいフォ                                                              | ルダー                                               | ii • 🔟 🔞                         |   |
| 🏹 ライブラリ .                                                               | 名前<br>Enews20xxxxxxxxxxxxxxxxxxxxxxxxxxxxxxxxxxxx | 更新日時 種類<br>20XX/08/01 11:22 JPEG |   |
| ペ ホームグループ     ペ ホームグループ     ペ コンピューター     ペ Windows 7 (C:)     ローカル ディス | =                                                 |                                  |   |
| ₲ ネットワーク                                                                |                                                   |                                  |   |
| 7:                                                                      | ァイル名(N): news20xxxxxxxx                           | B<(0)                            |   |
|                                                                         |                                                   |                                  |   |
| 写真の                                                                     | ファイルを                                             | 選択し                              |   |
| [開く((                                                                   | C)] ボタン                                           | をクリックします。                        | • |

●アップロード済みの写真から選択する場合

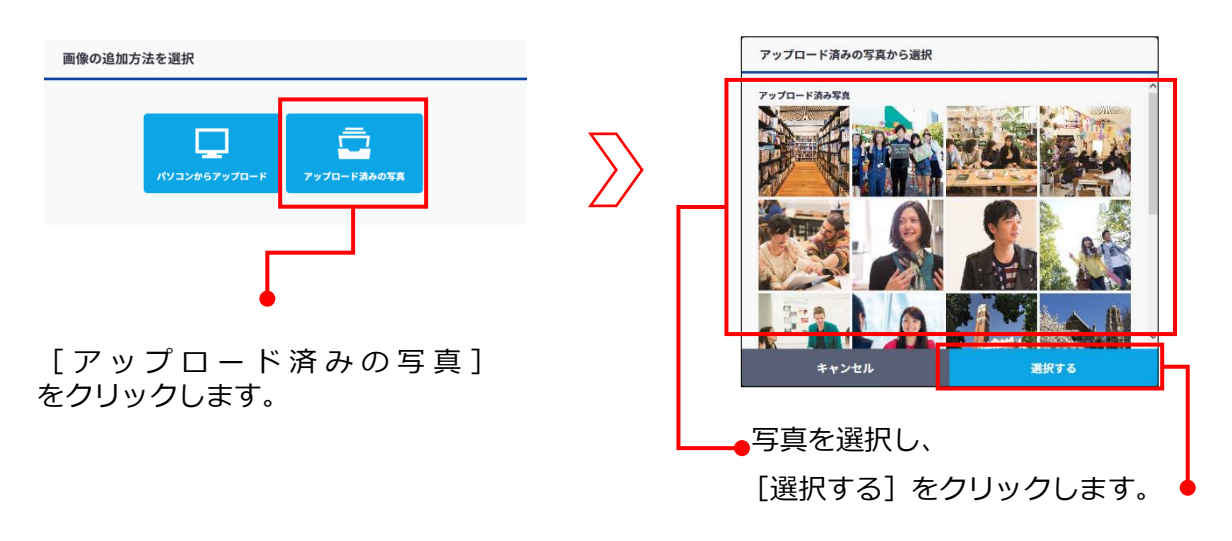

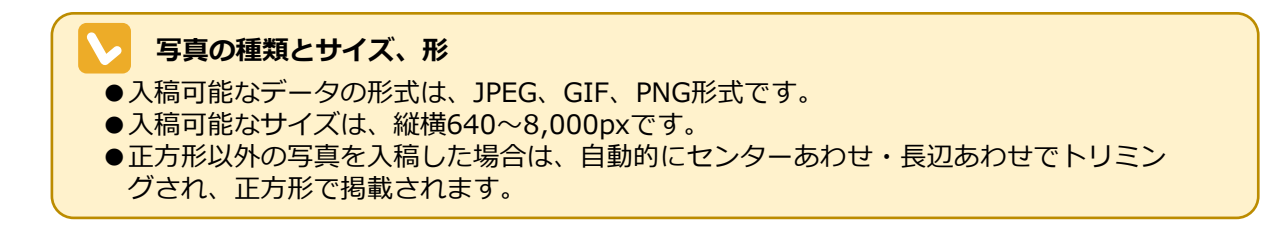

| (注) 送退バスの                                               | 事前予約                                                                 |                                |                      | • | 10. [送迎バスの事前予約] をク<br>リックします。<br>※「オンライン開催イベント」<br>選択時は表示されません |
|---------------------------------------------------------|----------------------------------------------------------------------|--------------------------------|----------------------|---|----------------------------------------------------------------|
| 送迎バスの設定                                                 |                                                                      | <b>全ての</b>                     | 日に同じバス便を入力           |   | 11.送迎バスを設定する日付を確認<br>します。                                      |
| <ul> <li>✓ 設定する日時すべ</li> <li>✓ 2022/8/29 (月)</li> </ul> | てをチェック<br>便名: 【バス送<br>出発時刻: 10 ▼<br>帰着時刻: 12 ▼                       | 迎】 銀座キャンパス<br>: 00 マ<br>: 00 マ | 34文字まで               |   | 12.便名、出発時刻、帰着時刻、集<br>合場所、定員、予約受付期間を入力<br>します。                  |
| キャン                                                     | ★ 古場所:<br>設計:<br>定員数:<br>・<br>利服<br>予約受付期間:<br>開催日<br>+ バス便を追加<br>セル | なし 人<br>の1日前まで ▼<br>設定         | 100文字まで<br><b>する</b> |   | 13. [設定する] をクリックします。                                           |

# ▶ イベント予約者が、バス送迎を希望しない場合

バス送迎の設定がされているイベントに予約する場合、予約者は続けて同イベントのバス送迎の予約 有無を選択できます。そのため、イベント作成時に、バス送迎有り、無しで2つのイベントを設定す る必要はございません。

#### 第4章 イベント入稿

| イベントへのお問い合わせ                          | 先                                                                                   | 14.お問い合わせ先、電話番号、                                                             |
|---------------------------------------|-------------------------------------------------------------------------------------|------------------------------------------------------------------------------|
| <u>必須</u> お問い合わせ先                     | 20文字まで                                                                              | *フリーダイヤルの場合は左から<br>4桁-2桁-4桁でご入力ください。                                         |
| <b>必须</b> 電話番号                        |                                                                                     |                                                                              |
| 住意 メールアドレス                            | @                                                                                   |                                                                              |
| 予約フォーム設定項目                            | ※予約時、フォームで回答・確認してほしい項目を設定できます                                                       | 15.予約フォーム設定項目を選択し                                                            |
| <mark>✓OK</mark> 参加を希望する<br>プログラム     | <ul><li>● 設定しない</li><li>● 設定する(回答必須)</li></ul>                                      | <b>ます。</b><br>※予約時、フォームで回答・確認してはしい項目を設定できます。                                 |
| ✓DK 希望する<br>学部・学科・コース<br>(予約者へのアンケート) | <ul> <li>設定しない</li> <li>設定する(回答必須)</li> <li>※1つ以上、3つまで回答を取得します</li> </ul>           |                                                                              |
| <mark>✓OK</mark> 予約者への質問              | <ul> <li>設定しない</li> <li>設定する</li> </ul>                                             | 16.予約時の注意事項を入力します。                                                           |
| 1111 予約時の注意事項                         | 例)本イベントは高校2年生の方限定のイベントとなります。<br>単予約にあたり注意事項がある場合はご記載ください。 40文字まで                    | 付ける場合のみ、予約フォームの<br>枠下部に表示されます。                                               |
| 予約完了メール設定項目                           | ※予約完了後、メールで伝えたい項目を設定できます                                                            |                                                                              |
|                                       | 例)持ち物、集合場所、悪天候の場合の対応、ZoomのURLなど                                                     | 17.予約完了者へのメッセージを入<br>カします。<br>************************************           |
|                                       | ロ子動後の空アメールに表示されるメッセージを思定できます。<br>400文字まで                                            | されるメールに、学校からのメッセージとして表示されます。                                                 |
| 揭載予定日                                 |                                                                                     | 18.掲載予定日を [次回更新時に掲<br>載] 「日付を指定]から選択します。                                     |
| <mark>✓ OK</mark> 掲載予定日               | <ul> <li>次回更新時に掲載</li> <li>日付を指定</li> <li>未指定</li> </ul>                            | [日付を指定]を選択した場合<br>は、表示されたカレンダーで掲                                             |
| ※入稿予約                                 | <u>入癌規定</u> に同意して『入稿予約』ボタンを押してください。<br>- 停止予約した内容の反映タイミングについては <u>こちら</u> をご確認ください。 | 載予定日をクリックし、 し設定 する]をクリックします。                                                 |
|                                       | <u> む 入稿予約</u><br>キャンセル<br>下書き保存                                                    | ●19. [入稿予約] をクリックします。<br>[イベントの追加/編集] 画面<br>が表示され、「イベントを入稿<br>しました。」と表示されます。 |

## イベントの下書き保存

●イベントを登録しないで、作成内容を保存する場合は、[下書き保存]をクリックします。
 ●作成の途中で保存したイベントは、あとで修正し、登録することができます。

#### 「原稿掲載および内容確認について」

[掲載予定日]で[次回更新時に掲載] を選択し、指定時間までに入稿いただいた原稿は次回更新時に掲載されます。

[日付を指定] で掲載予定日を指定した場合は、指定した日に掲載されます。

原稿掲載後、内容を確認し、入稿規定に違反している入稿があった場合や、カスタマーまたは第三者 よりクレームなどがあった場合は、非掲載対応の上、弊社にご登録いただいているお問い合わせ先に ご連絡をさせていただく場合がございます。あらかじめご了承ください。

### 🕗 NGワードの注意喚起アラート

入力した説明文にNGワードが含まれる場合は、入力欄の左下に「NGワードが含まれています」と表示されます。このまま[この内容で入稿]をクリックすると、「NGワードが含まれている可能性があります。このまま設定しますか?」というアラートメッセージが表示されます。[OK]をクリックするとそのまま設定、[キャンセル]をクリックすると[新規イベントを作成]画面に戻ります。必要な修正を行い、再度[この内容で入稿]をクリックしてください。

## ▶ 予約フォーム設定項目について

オープンキャンパスの予約時に、予約フォームで回答・確認してほしい項目を設定できます。

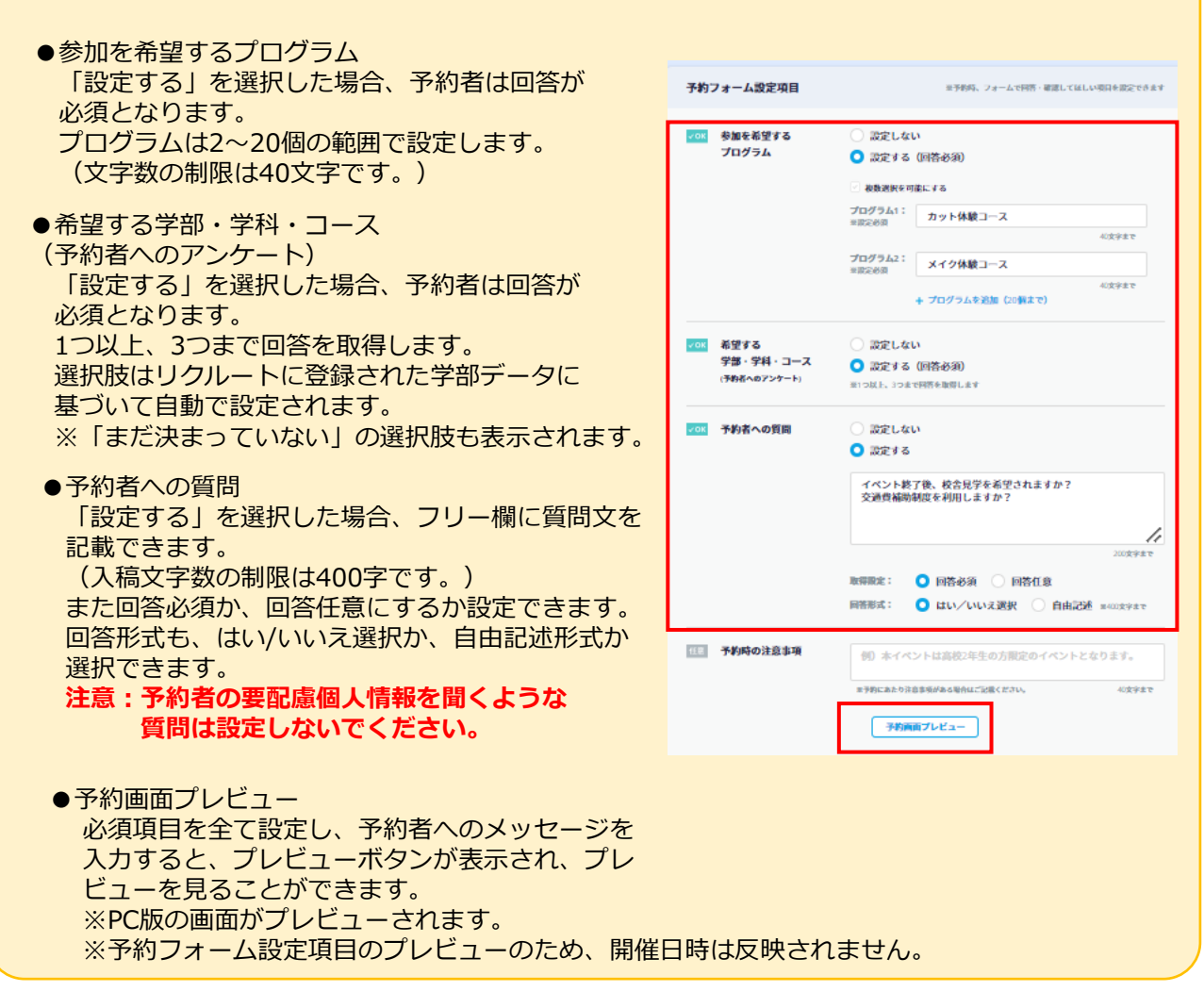

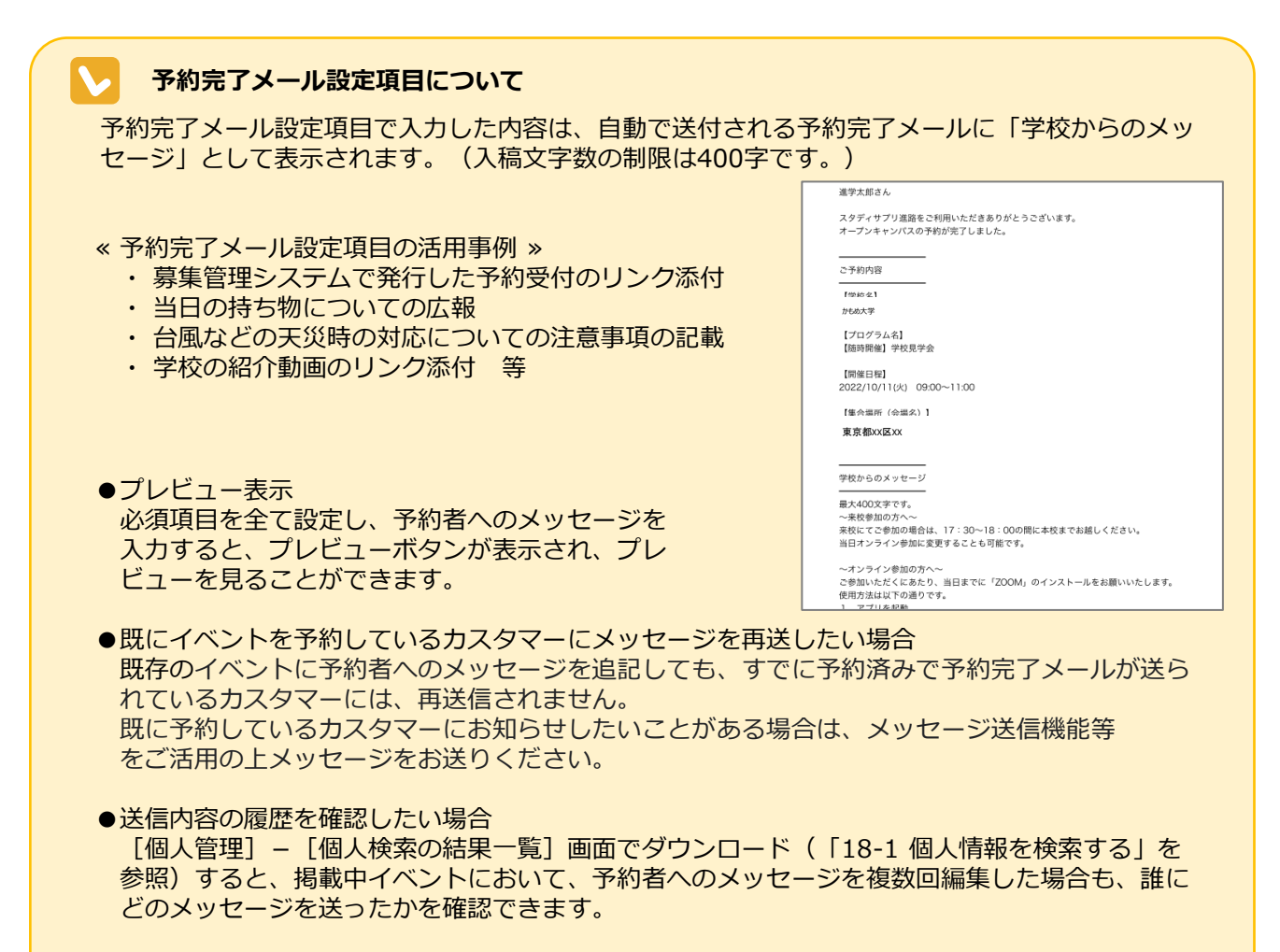

●予約完了メールが送信されない場合 「事前の予約欄」において、[「必須」を選択かつ「「スタディサプリ進路」で予約を受け付け る」のチェックを入れない]あるいは、[「任意」を選択かつ「参加者の名前、高校名、学年、電話 番号を申込み時に取得する(推奨))」にチェックを入れない]といった場合においては、入稿枠 自体が表示されず、予約完了メールも送信されません。

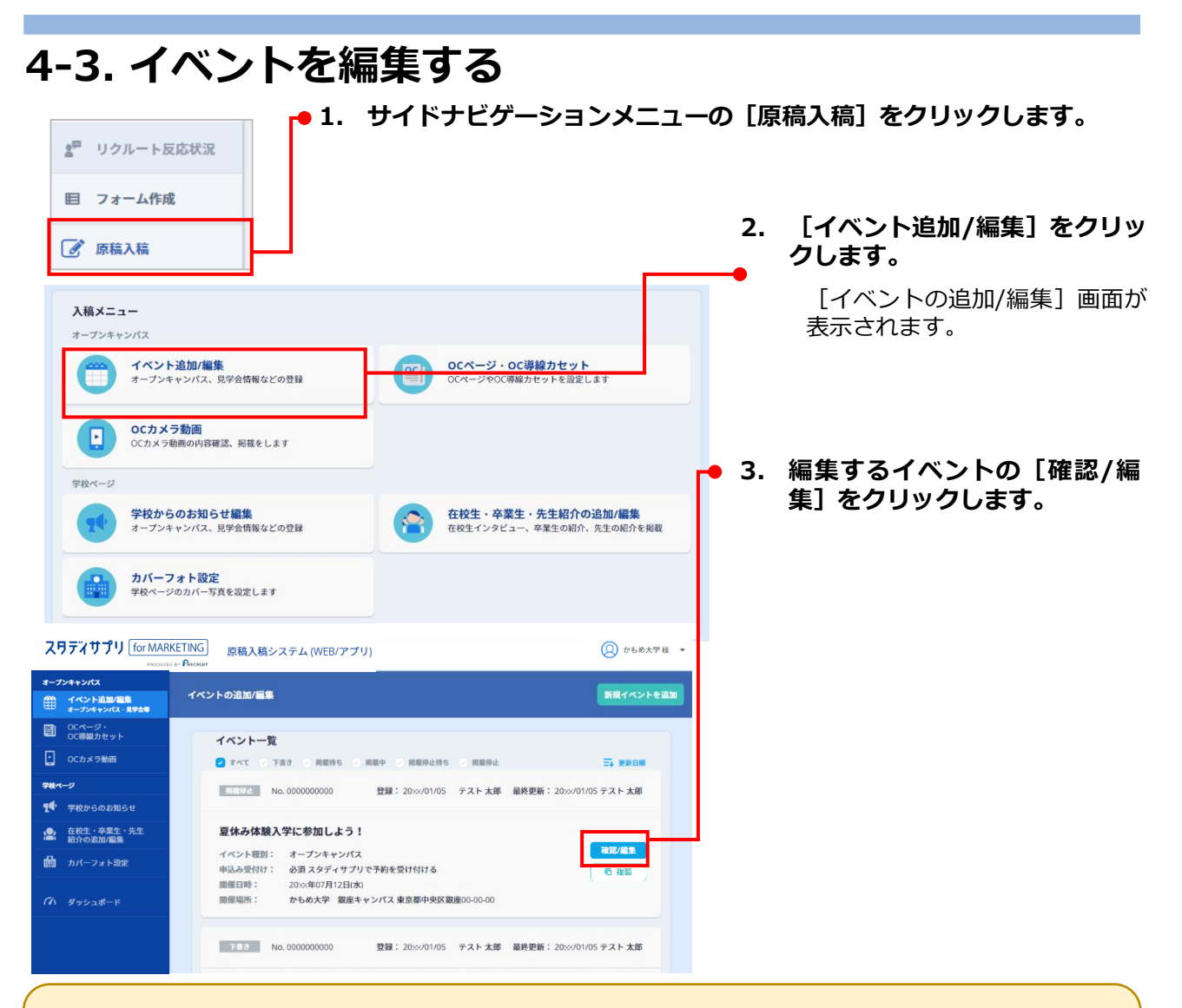

# ∨ イベントのステータス

[イベントの追加/編集] 画面には、作成済みのイベントの一覧が表示されます。それぞれのイベントの左上には「掲載中」などのステータスが表示されています。ステータスによって、イベントを編集できる場合とできない場合があります。

| ステータス  | 内容                                                                                            | 編集 |
|--------|-----------------------------------------------------------------------------------------------|----|
| 「書き    | 作成中や修正中に「下書き保存」した状態です。                                                                        | 可  |
| 掲載待ち   | 作成、修正後、入稿し、掲載を待っている状態です。<br>操作した当日中は編集可能ですが、翌日の午前0時を過<br>ぎると編集不可となり、ステータスが「掲載処理中」<br>に変わります。  | 可  |
| 掲載中    | 掲載中の状態です。                                                                                     | 可  |
| 掲載停止待ち | 掲載停止処理を行い、反映を待っている状態です。<br>操作した当日中は編集可能ですが、翌日の午前0時を過<br>ぎると編集不可となり、ステータスが「掲載停止処理<br>中」に変わります。 | 可  |
| 掲載停止   | 掲載停止の状態です。                                                                                    | 不可 |

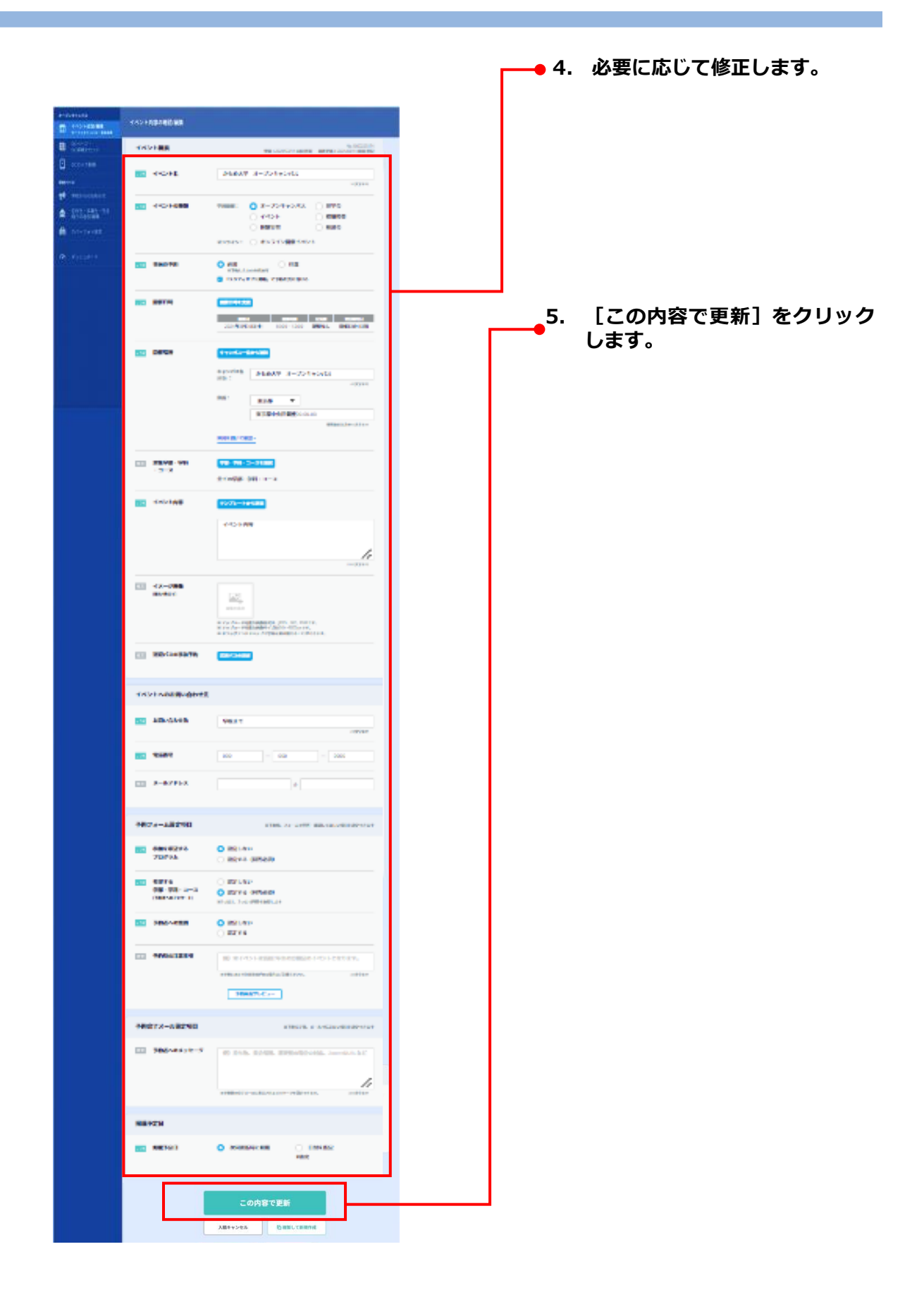

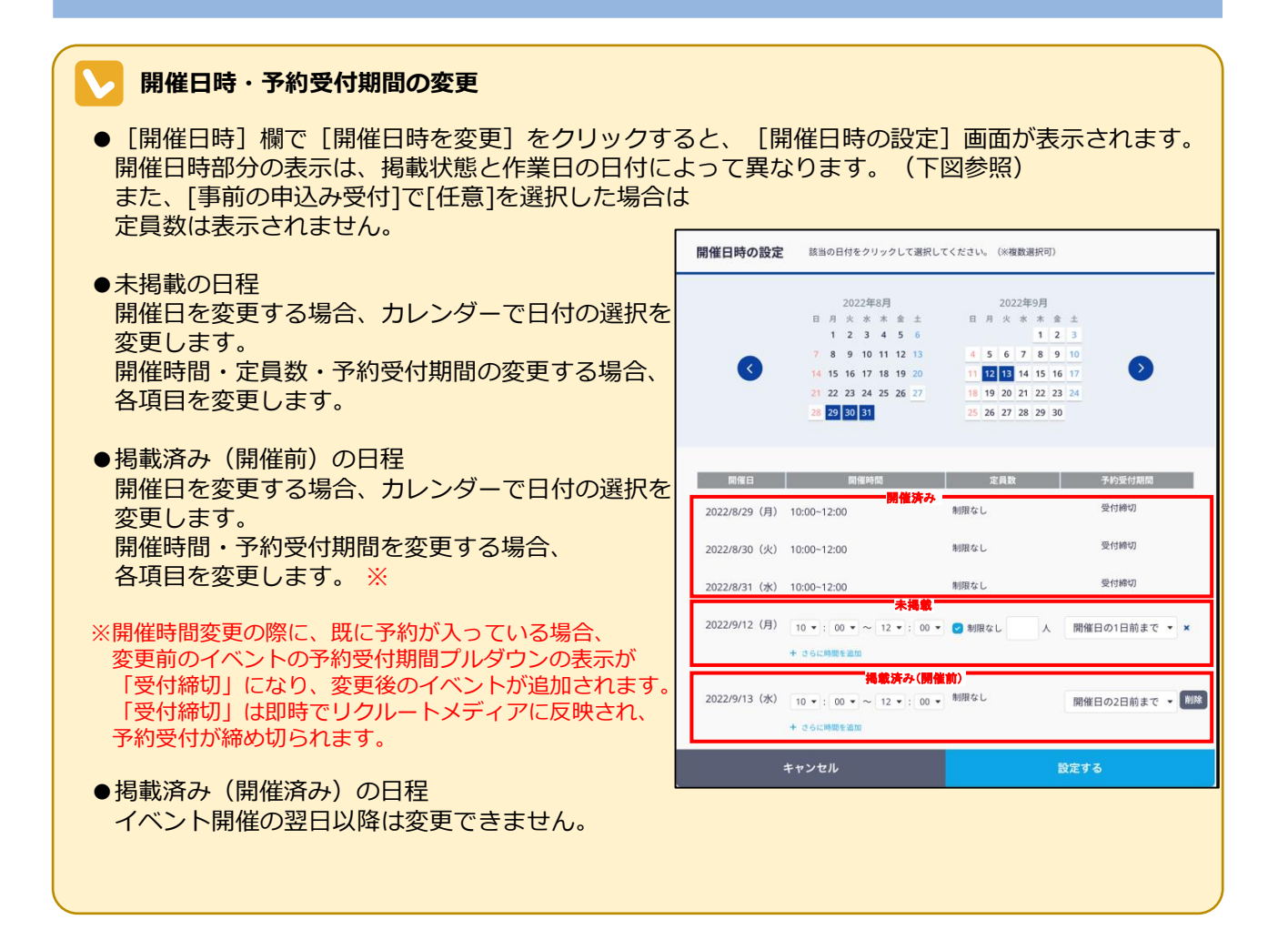

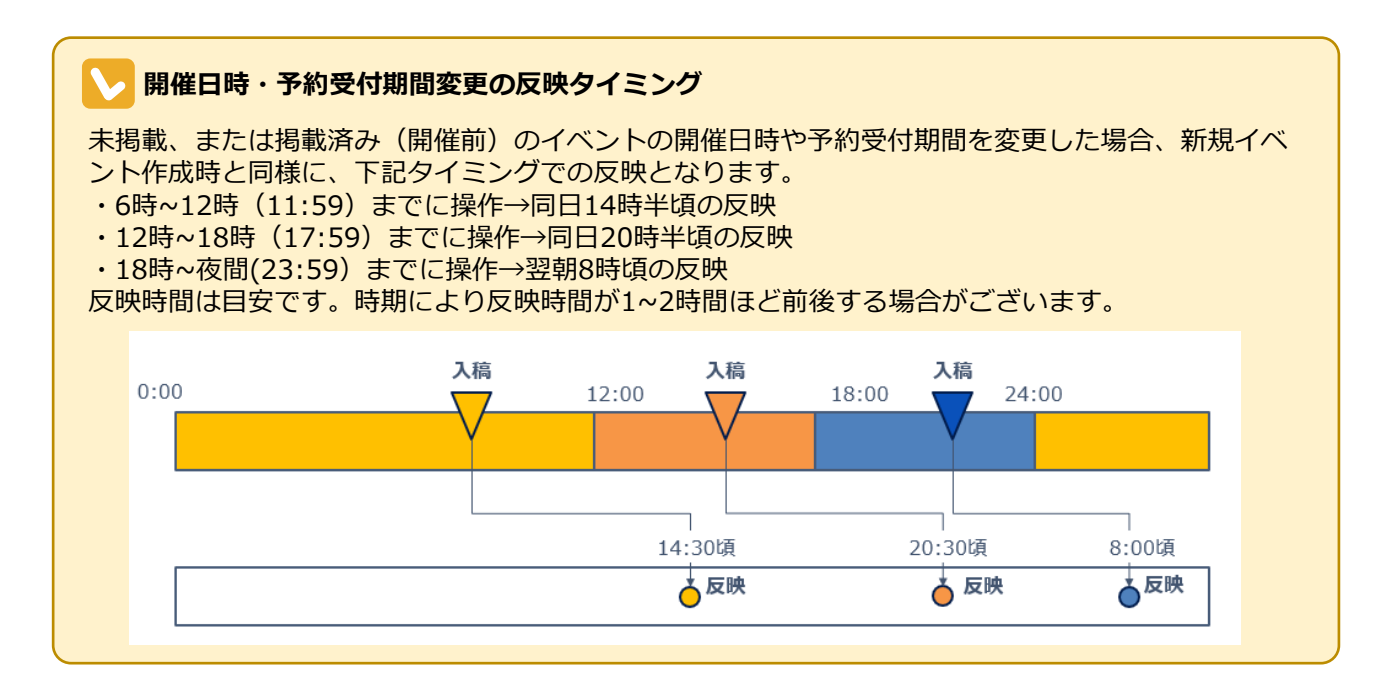

#### - 開催日時の削除と受付の停止

- [開催日時] 欄で [開催日時を変更] をクリックすると、 [開催日時の設定] 画面が表示されます。 開催日時部分の表示は、掲載状態と作業日の日付によって異なります。(下図参照) また、[事前の申込み受付]で[任意]を選択した場合は 定員数は表示されません。
- ●未掲載の日程 開催時間(・定員数・予約受付期間)を削除する 場合、 [×]をクリックします。
- ●掲載済み(開催前)の日程 開催時間(・定員数・予約受付期間)を削除する 場合、 [削除]をクリックします。 ※
- ※既に予約が入っている場合、 予約受付期間プルダウンの表示が「受付締切」になります。 「受付締切」は即時でリクルートメディアに反映され、 予約受付が締め切られます。
- ※一度「受付締切」になった開催日時について、 予約受付期間を再度変更することも可能です。 その場合、リクルートメディアへは、 新規イベント追加時と同様のタイミングで反映されます。 また、掲載されるまで[削除]ボタンは表示されません。
- ●掲載済み(開催済み)の日程 イベント開催の翌日以降は削除できません。

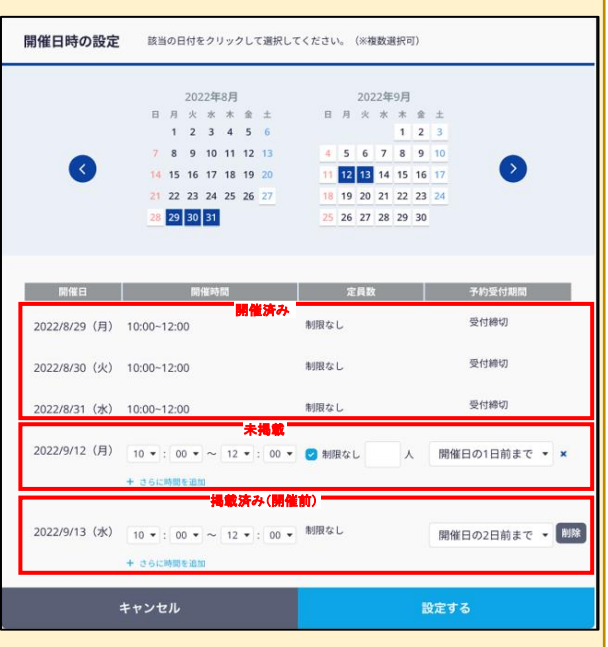

 ●削除したい開催日時に送迎バスの設定がある場合は、先に送迎バス設定の削除を行ってください。 (次ページ参照)

## > 写真の削除

写真を削除する場合は、削除する写真をポイント(マウスポインタを写真の上に移動)し、 [画像を 削除] をクリックしてください。

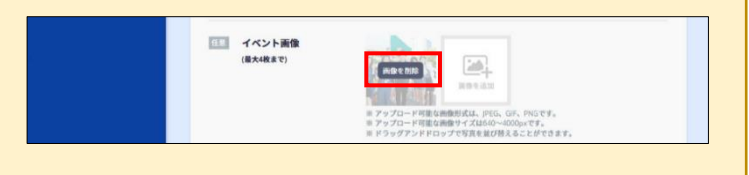

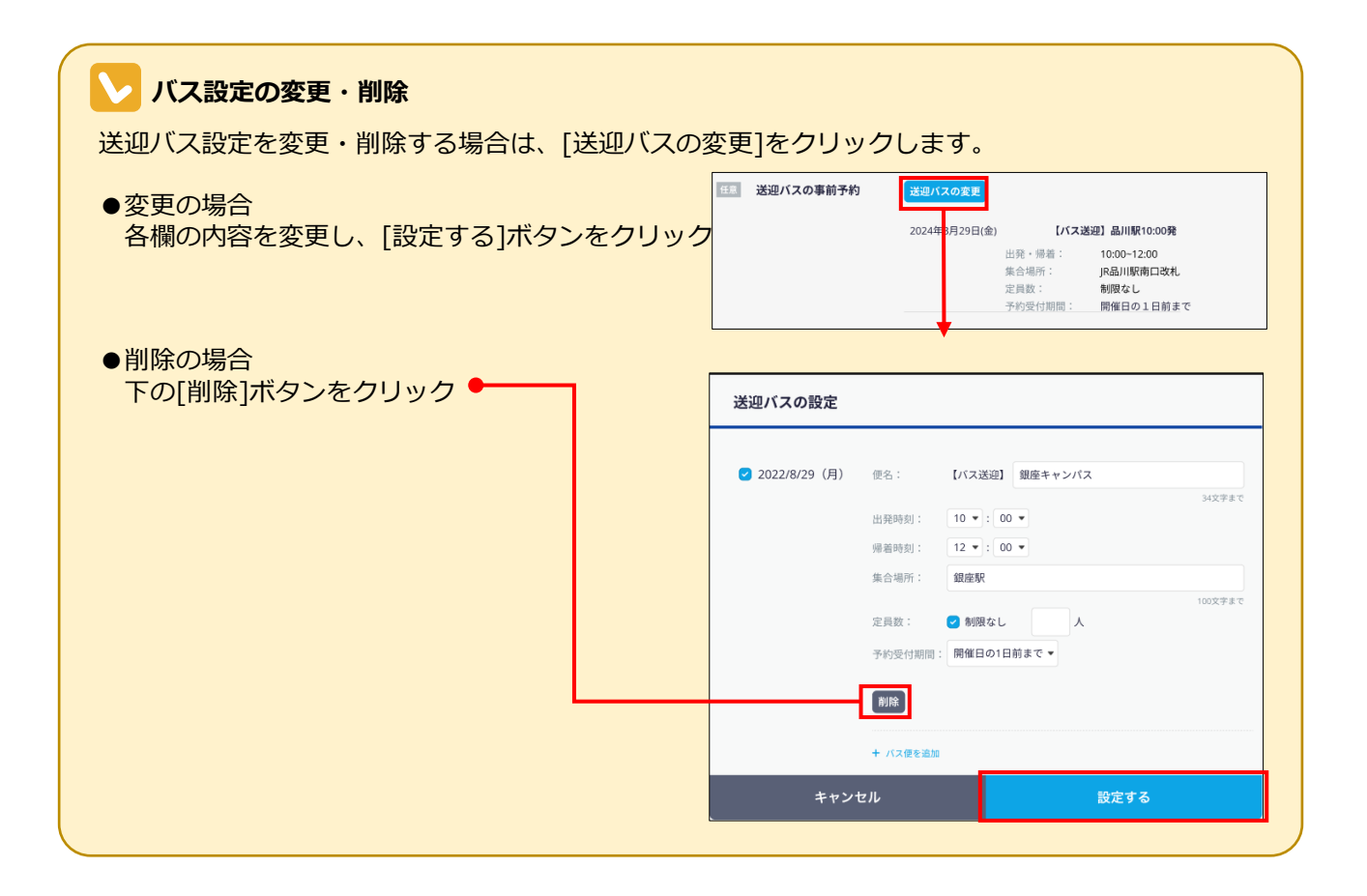

# 4-4. 登録済のイベント記事を流用する

登録済みのイベントを流用して、新しいイベントを作成します。

同じテーマや一連のシリーズでオープンキャンパスを開催する場合など、同じような内容のイベントを複数 掲載したいときには、登録済みの情報を流用する方が便利です。

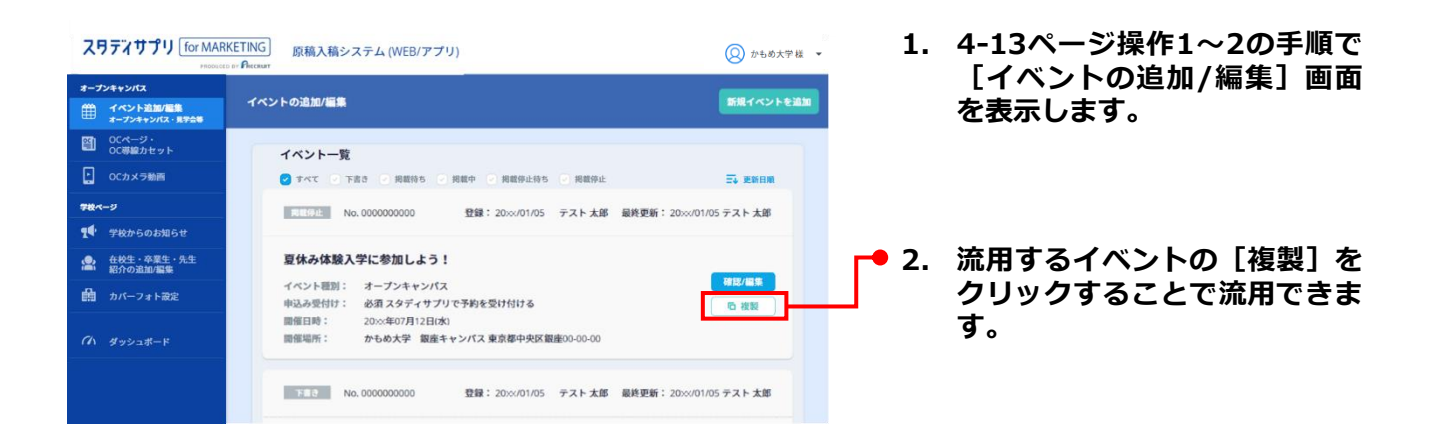

#### 🔰 開催日時・バス送迎の引継ぎについて

●掲載中または未来日の日程:開催日時・バス送迎の設定が引き継がれます。

●既に開催が終了している日程:開催日時・バス送迎の設定は引き継がれません。

| ス <b>リティサプリ</b> for MARKE                                                                         | TING 原稿入稿 | システム (WEB/アプリ)          |                     |                            | ○もめ大学様 ▼ |           |                          |    |
|---------------------------------------------------------------------------------------------------|-----------|-------------------------|---------------------|----------------------------|----------|-----------|--------------------------|----|
| オープンキャンパス                                                                                         | イベント内容の   | D確認/編集                  |                     |                            |          |           |                          |    |
| <ul> <li> <sup>1</sup> OCページ・<br/>OC等級カセット         </li> <li>         OCカメラ歌曲         </li> </ul> |           | イベント概要                  |                     | No                         |          |           |                          |    |
| <b>₩&amp;&lt;-</b> 9<br>【● 学校からのお知らせ                                                              |           | マロメ イベント名               | かもめ大学 オープン          | ンキャンパス<br>902785           |          |           |                          |    |
| <ul> <li></li></ul>                                                                               |           | <mark>マのX</mark> イベント種別 | 学校開催: 〇 ス           | tープンキャンパス 見学会<br>(ペント 模擬授業 |          | <br>イベント内 | 容の確認/編集画面か<br>新損作成]をクロック | らす |
| <i>(</i> か <i>ダッシュポー</i> ド                                                                        |           |                         | ○ \$<br>オンライン: ○ オ  | ■ 根実習 相談会 ■ おうりょう 相談会      |          | ることでも派    | 流用できます。                  | 2  |
|                                                                                                   |           | 事前の申込み受付                | 任意<br>参加者の名前、高校名、学  | 年、電話番号を中込み時に取得する           |          |           |                          |    |
|                                                                                                   |           | 入職規定に同意して「こ             | D内容で更新」ボタンを押してください。 | ※入稿予約・停止予約した内容は翌日期に反映されます。 |          |           |                          |    |
|                                                                                                   |           | 掲載停止予約                  | <b>哈</b> 複製して新規作成   | この内容で更新                    |          |           |                          |    |

ここからの操作は「4-2 イベントを入稿する」の操作3をご参照ください。

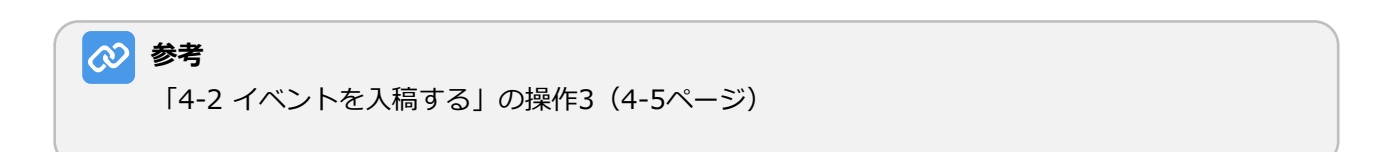

# 4-5 ゲストIDでイベントを入稿する

管理者以外の方が、イベントの記事を作成し登録する場合は、ゲストIDを使用して入稿します。

### 

1. 「ゲストログイン画面のURL」「ゲストログインID」「パスワード」を使用してログインします。 「ゲストログイン画面のURL」「ゲストログインID」「パスワード」は、管理者から受け取ってくだ さい。

| ス <b>ワディサプリ</b> for MARKE             | TING 原稿入稿システム (WEB/アプリ)<br>Percenter | 8 | かもめ専門学校 様 🔹 |     |                 |
|---------------------------------------|--------------------------------------|---|-------------|-----|-----------------|
| イベント追加/編集<br>オープンキャンパス・見学会等           |                                      |   |             | -2. | [イベント追加/編集]をクリッ |
| 田 田 田 田 田 田 田 田 田 田 田 田 田 田 田 田 田 田 田 |                                      |   |             |     | クします。           |
| Ch Hurrott-12                         |                                      |   |             |     |                 |
| 101 97724-F                           |                                      |   |             |     |                 |
|                                       |                                      |   |             |     |                 |
|                                       |                                      |   |             |     |                 |
|                                       |                                      |   |             |     |                 |
|                                       |                                      |   |             |     |                 |

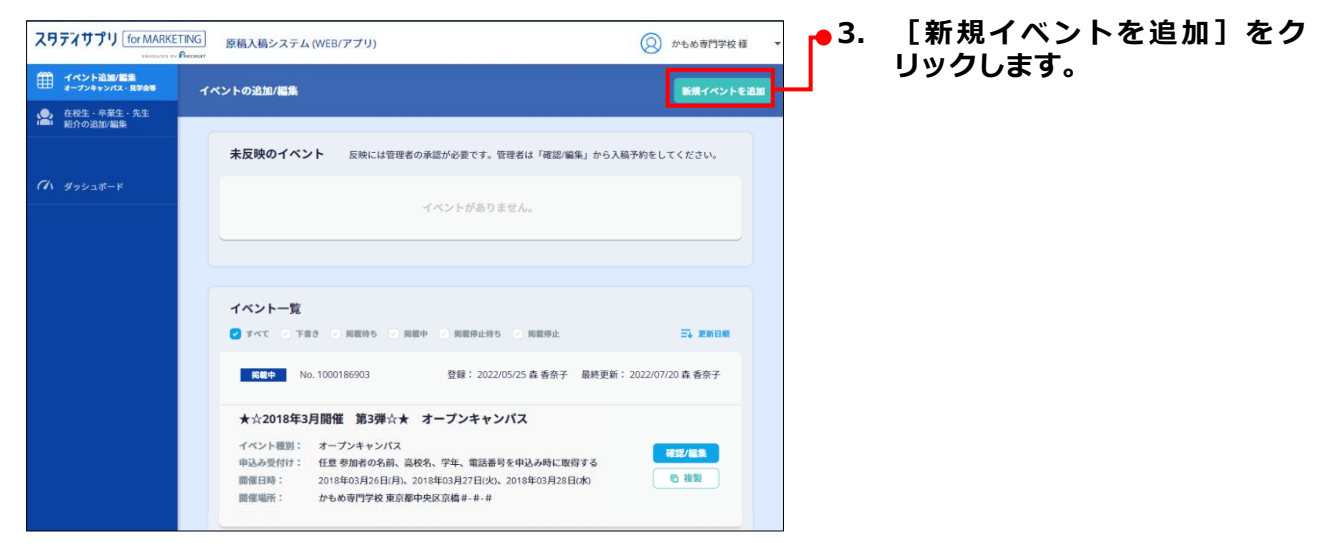

|                                                          |                                               |                                                                    |                  | <b>- •</b> 4. | 新規イベント         | を作成します。     |
|----------------------------------------------------------|-----------------------------------------------|--------------------------------------------------------------------|------------------|---------------|----------------|-------------|
|                                                          | 原稿入稿システム (WEB/アプリ)                            |                                                                    | Q かもめ大学様 ▼       |               | 作成方法は、         | 「4-2 イベントを入 |
| オープンキャンバス                                                | 現イベントを作成                                      |                                                                    |                  |               | 稿する」を参         | 照してください。    |
| <ul> <li>OCページ・<br/>OC得線カセット</li> <li>OCカメラ動画</li> </ul> | イベント概要                                        |                                                                    |                  |               |                |             |
| <b>学校ページ</b><br><b>党中</b> ・学校からのお知らせ                     | <u>※</u> 須 イベント名                              |                                                                    | 催<br>30文字まで      |               |                |             |
| 全校生・卒業生・先生         紹介の追加/編集           品         カバーフォト設定 | <mark>マOK</mark> イベントの種類                      | 学校詞催: 🔵 オープンキャンパス 🔵 見き                                             | <b>学</b> 会       |               |                |             |
| <b>ベ</b> ヘ ダッシュボード                                       |                                               | イベント     機器       体験実習     相話                                      | <b>疑授業</b><br>炎会 |               |                |             |
|                                                          | <u>参須</u> 事前の予約                               | 3ノンイン・     3ノンイン・     3ノンインド<br>ぶ須(子約した人のみ参加可)<br>任意               |                  |               |                |             |
|                                                          | <u>४須</u> 開催日時                                | カレンダーから日時を選択                                                       |                  |               |                |             |
|                                                          |                                               |                                                                    |                  | -             |                |             |
|                                                          |                                               |                                                                    |                  | 1             |                |             |
|                                                          | 住所入力フォームの備考欄に記                                | 載する文言指定                                                            |                  |               |                |             |
|                                                          | 111 備考文言                                      | 交通費の支給をご希望の方は住所をご入力くた     入試関連資料の郵送をご希望の方は、送付先住     ください     その他文言 | ざい               |               |                |             |
|                                                          |                                               |                                                                    | 40文字まで           |               |                |             |
|                                                          |                                               | ▲ 承認依頼                                                             | Brian            | • 5.          | <b>【承認依頼</b> 】 | をクリックします。   |
|                                                          | BUNK                                          |                                                                    |                  |               |                |             |
| fre                                                      | CRUIT (C) Recruit Marketing Partners Co., Ltd | スタディサプリ for Marketing                                              | お問い合わせ   利用規約    |               |                |             |

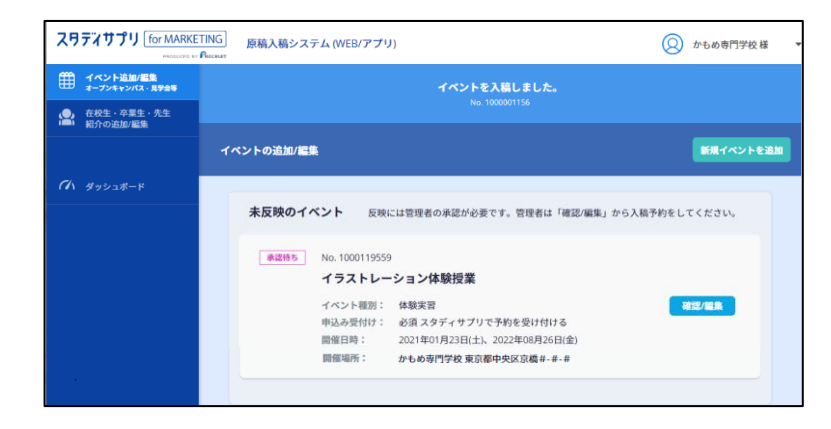

[イベントの追加/編集] 画面に 戻り、「イベントを入稿しまし た。」と表示されます。

ゲストIDではすぐに投稿はできま せん。管理者に承認を依頼し、管 理者が承認した後、掲載されます。

# 4-6 ゲストが入稿した記事を承認する

ゲストが記事を入稿し承認を申請してきたら、管理者が内容を確認して承認します。

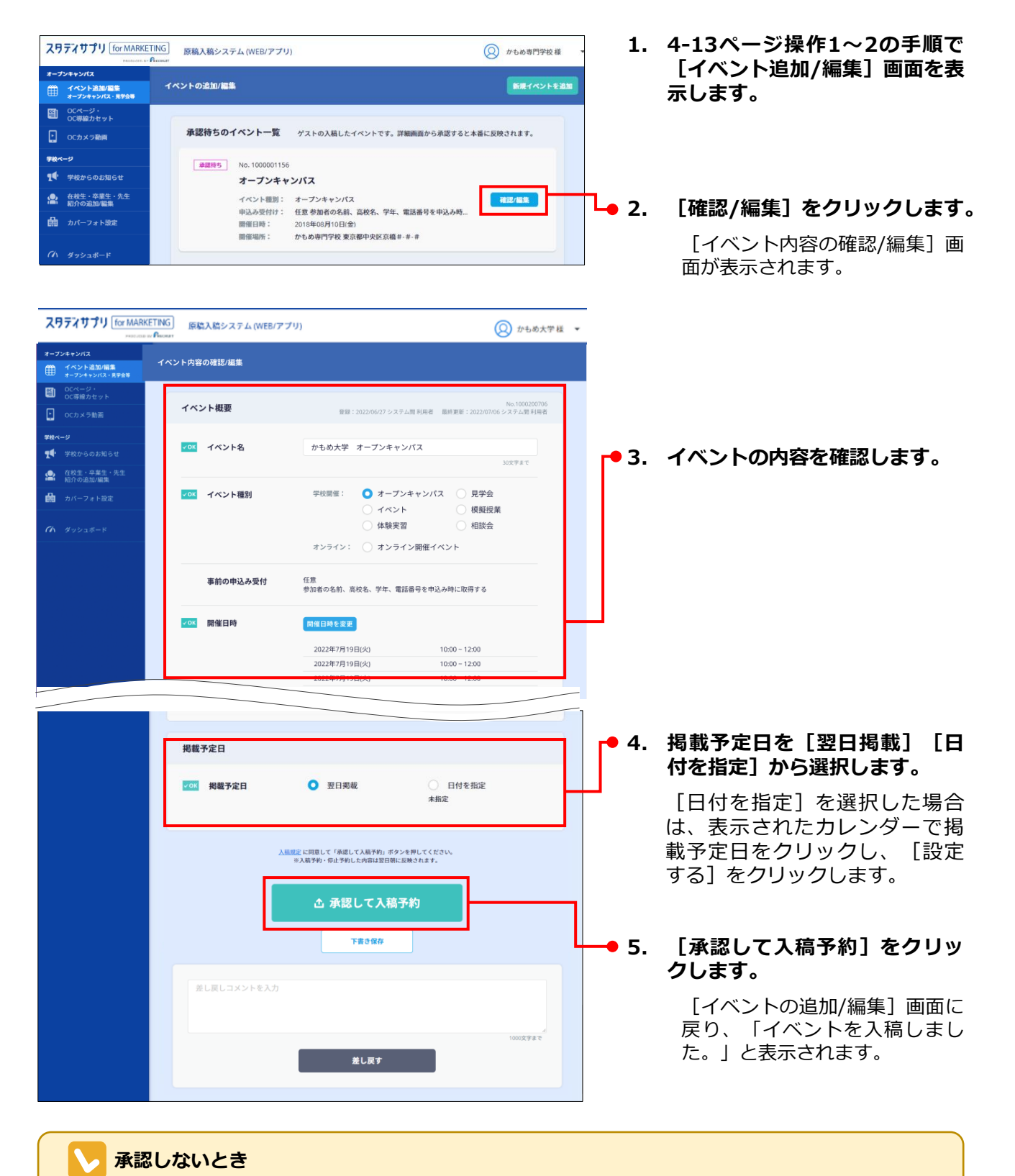

[差し戻す]をクリックすると、入稿したゲストに記事が差し戻されます。

# 4-7 イベントを掲載停止・削除する

# 4-7-1. イベントの掲載を停止する

|                                   | <b>イドナビゲーションメニュー</b>                  | の[原稿入稿]をクリックします。   |
|-----------------------------------|---------------------------------------|--------------------|
| 目 フォーム作成                          |                                       |                    |
| ☑ 原稿入稿                            |                                       |                    |
|                                   |                                       |                    |
| 入稿メニュー                            |                                       | 2. [イベント追加/編集]をクリッ |
| オープンキャンパス                         |                                       | クします。              |
| イベント追加/編集<br>オープンキャンパス、見学会信誉などの登録 | ● ● ● ● ● ● ● ● ● ● ● ● ● ● ● ● ● ● ● | -                  |
|                                   |                                       |                    |
| 学校ページ                             |                                       |                    |
|                                   |                                       |                    |
| カバーフォト設定<br>学校ページのカバー写真を設定します     |                                       |                    |
|                                   |                                       |                    |

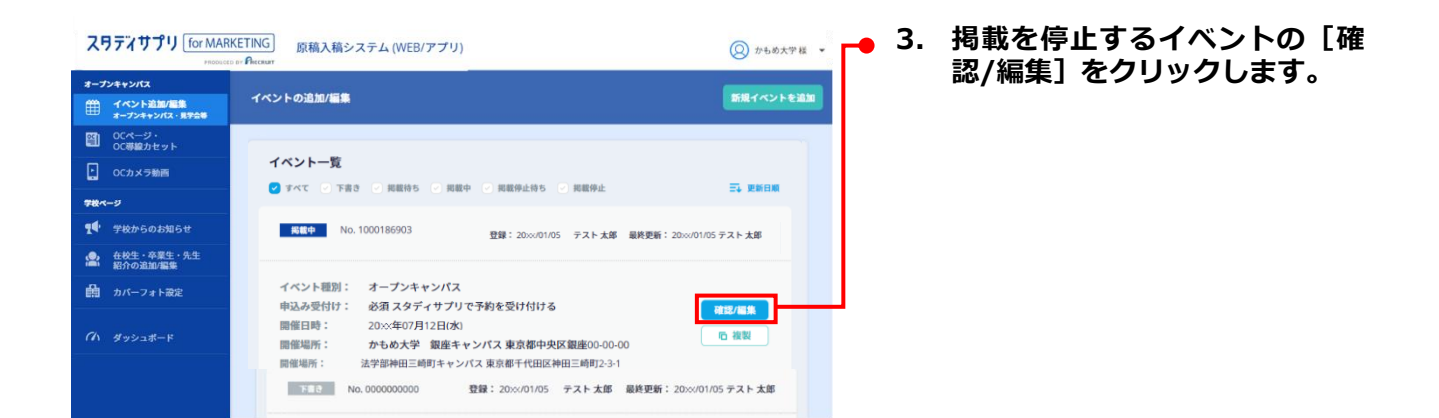

#### 第4章 イベント入稿

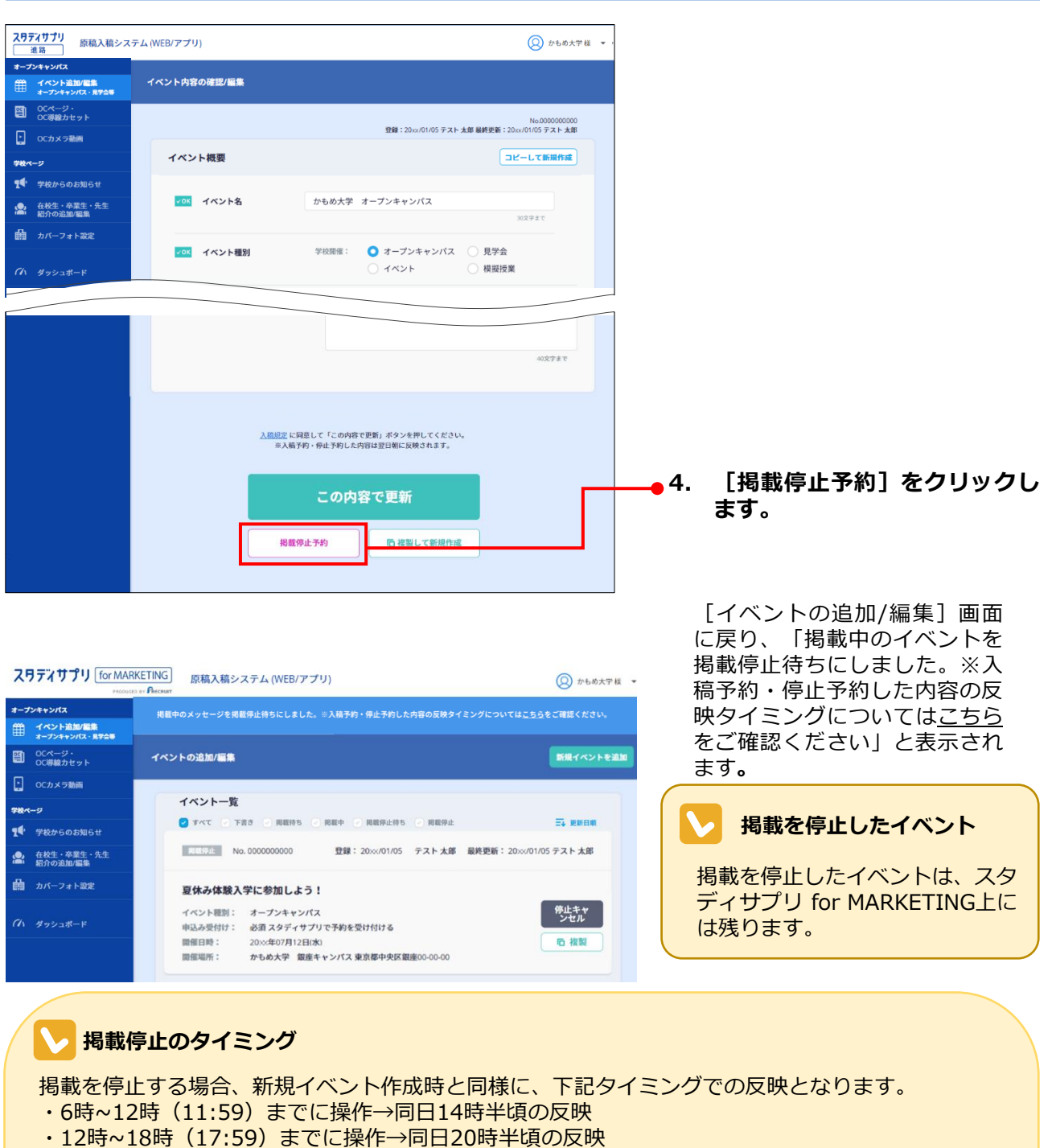

- ・18時~夜間(23:59) までに操作→翌朝8時頃の反映
- また、掲載停止とした記事は削除が可能です。

反映時間は目安です。時期により反映時間が1~2時間ほど前後する場合がございます。

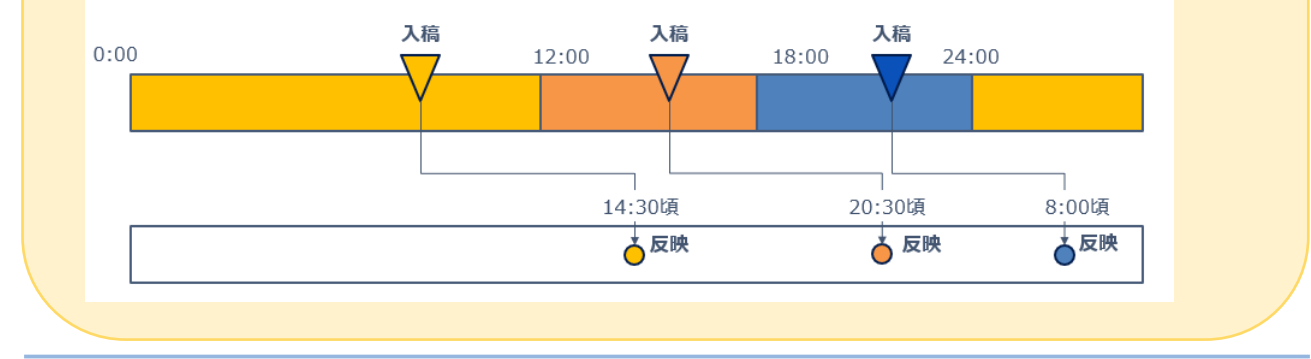

# 4-7-2. イベントを削除する

| スワティサプリ [for MARKET]<br>************************************                                                                                                    | NG<br>B絵入品システム(WE8/アプリ)<br>                                                                                                    | <ul> <li>② かも応え平道 *</li> <li>第第イベントを追加</li> </ul>                                                                                                    | 1. | 4-13ページ操作1~2の手順で<br>[イベントの追加/編集] 画面              |
|----------------------------------------------------------------------------------------------------|----------------------------------------------------------------------------------------------------|----------------------------------------------------------------------------------------------------|----|--------------------------------------------------|
| <ul> <li>■ 0-2-2+5 vect ####</li> <li>● 0-2-2+5</li> <li>● 0-2+2+5</li> <li>● 0-2+2+5</li> <li>● 0-2+3+5</li> <li>● 0-2+3+5</li> </ul>                                                                                                    | インントー覧           ● オイ、「東京・東田市・東田市・東田市・東田市・<br>・           ● オイ、「東京・東田市・東田市・東田市・東田市・2004年           ● オージードをつける           ● オージードをつける           ● オージードをつける           ● オージードをつける           ● オージードをつける           ● オージードをつける           ● オージードをつける           ● 日本・シードをつける           ● 日本・シードをつける           ● 日本・シード           ● 日本・シード | 55 72 h 28<br>15 72 h 28<br>15 72 | 2. | を扱いします。<br>削除するイベントの [確認/編<br>集] をクリックします。       |
| 2月574寸571 原稿入稿システム<br>(注意)<br>オープンキャンパス                                                                                                    | (NE3/7 * 7 V)                                                                                                    | (2) 2-68,478 * •                                                                                                    | 3. | [削除] をクリックします。                                   |
|                                                                                                    | イベント現在<br>イベント現在<br><u>イベント</u> 現在<br><u>ーバ</u> ン                                                                                                    | Na 80 20 20 20 20 20 20 20 20 20 20 20 20 20                                                                                                    |    | 「掲載内容を削除してよろしい<br>ですか?」と表示されます。                  |
|                                                                                                    |                                                                                                    | NUCLEAR AND A CONTRACT OF A CONTRACT OF A CO                                                                                                    |    |                                                  |
|                                                                                                    |                                                                                                    | <2741                                                                                                    |    |                                                  |
| Web ページから<br>② 掲載                                                                                                    | 500メッセージ<br>内容を削除してよろしいですか?                                                                                                    |                                                                                                    | 4. | [OK]ボタンをクリックしま<br>す。                             |
| スワテンサプリ for MJ           オーブンキ・ンパス           イベント満加医薬           イベント満加医薬           クロージンキンパス           ビージンキンパス           ビージンキンパス           ビージンキンション           ・           ・           ・           ・           ・           ・           ・           ・           ・           ・           ・           ・           ・           ・           ・           ・           ・           ・           ・           ・           ・           ・           ・           ・           ・           ・           ・           ・           ・           ・           ・           ・           ・           ・           ・           ・           ・           ・           ・           ・           ・           ・           ・           ・ | ARKETING<br>INDEX Param     原稿入稿システム (WEB/アプリ)       ・・・・・・・・・・・・・・・・・・・・・・・・・・・・・・・・・・・・                                                                                                    | <ul> <li>かもめ大学様 マ</li> <li>にた。</li> <li>医現イベントを立知</li> <li>現者は「確認/編集」から入稿予約をしてください。</li> </ul>                                                                                                    |    | [イベントの追加/編集]画面<br>に戻り、「イベントを削除しま<br>した。」と表示されます。 |

### イベントが削除できない場合

曲 カバーフォト設定

掲載中の場合は、イベントは削除できません。掲載を停止してから削除してください。

イベント種別: 体験実習 申込み受付け: 必須 スタディサブリで予約を受け付ける 冒催日時: 2021年01月23日(土)、2022年08月26日(金)

確認/編集